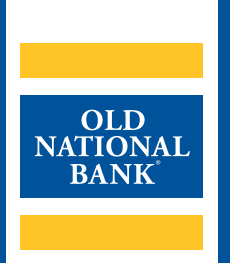

# **ONPointe Essentials**

# **ADMINISTRATOR USER GUIDE**

VERSION 1.1 | UPDATED JUNE 23, 2022 | ©2022 OLD NATIONAL BANK

ONPointe Essentials Support | 800-731-2265

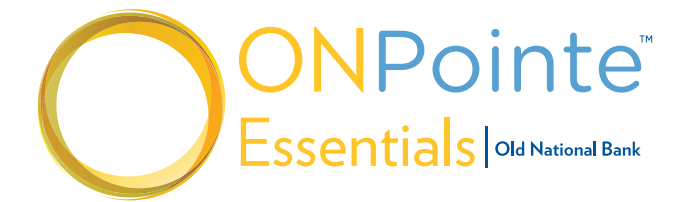

# TABLE OF CONTENTS

# About ONPointe Essentials Administrators

| Role of Administrators         | 3 |
|--------------------------------|---|
| User Administration            | 3 |
| Setting Up New Users           | 3 |
| Step 1: Add User               | 3 |
| Step 2: User Information       | 4 |
| Entitling Users to Permissions | 5 |
| Communicating User Credentials | 6 |
| Managing Existing Users        | 6 |
| Managing Service Entitlements  | 7 |
| Actions Menu                   | 7 |
| Account Administration         | 7 |
| Resources                      | 8 |

# **About ONPointe Essentials Administrators**

This guide is intended for use by ONPointe Essentials users with administrator permissions.

# **Role of Administrators**

Administrators are responsible for the management of other company users in ONPointe Essentials. By default, administrators are granted full access to all accounts and capabilities their company has subscribed to within ONPointe Essentials. Administrators are given permission to:

- Create other users for the company
- · Grant access to accounts and services for other users
- Remove access for other users
- Define approval authority for transfers

As an administrator, you will view the Admin Manager in the left navigation:

- Users
- Accounts

# **User Administration**

In the User section of Admin Manager, you can:

- 1. Create new users
- 2. Manage existing users

#### **Setting Up New Users**

To create a new user, follow these steps:

# Step 1: Add User

Click the Add A New User button below the Select a User box.

| Select A User    |   | Services                   |                   |
|------------------|---|----------------------------|-------------------|
| Jennifer         | ~ | View Accounts              | Statements        |
|                  |   | Account Alerts             | Transfer          |
| + Add A New User |   | Stop Checks                | Positive Pay      |
|                  |   | Additional Access          |                   |
|                  |   | Administrative Permission  | s                 |
|                  |   | User Maintenance           | Accounts          |
|                  |   | Transfers                  | Payments          |
|                  |   | Fraud Protection           | Additional Access |
|                  |   | Administrative Permissions | Account Update    |

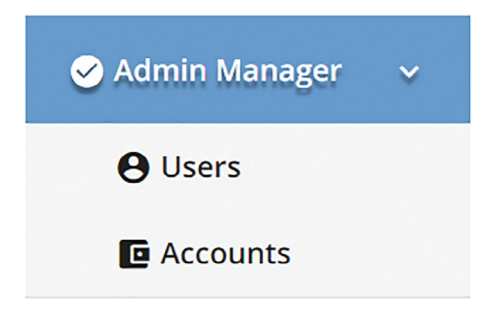

3

# **Step 2: User Information**

You'll be prompted to enter information about the user:

| Group Heading              | Field                                             | Description                                                                                                    |
|----------------------------|---------------------------------------------------|----------------------------------------------------------------------------------------------------|
| User Information           | Company ID                                        | Established by bank; used for login purposes; case-sensitive                                                                                 |
|                            | User ID                                           | Used for login purposes; case-sensitive                                                                                                    |
|                            | First Name                                        | User's first name                                                                                                    |
|                            | Last Name                                         | User's last name                                                                                                    |
|                            | Email                                             | User's email address; required for two-step verification                                                                                     |
|                            | Time Zone                                         | User's home time zone                                                                                                    |
|                            | Business Phone                                    | Optional                                                                                                    |
|                            | Enable text message notifications                 | Optional; required if user wants to use SMS text for alerts and two-step verification                                                        |
|                            | Mobile phone number                               | Optional; can only be edited by administrator users for security purposes                                                                    |
|                            | Mobile Terms & Conditions                         | Optional; required if user wants to use SMS text for alerts and two-step verification                                                        |
| <b>Contact Information</b> | Street Address                                    | Optional                                                                                                    |
|                            | City                                              | Optional                                                                                                    |
|                            | State                                             | Optional                                                                                                    |
|                            | Zip Code                                          | Optional                                                                                                    |
|                            | Country                                           | User's country location                                                                                                    |
| Security                   | Company Zip Code                                  | These questions are required to have an answer but are not used within ONPointe Essentials.                                                  |
|                            | Last four Digits of Business Tax ID               | These questions are required to have an answer but are not used within ONPointe Essentials.                                                  |
| Administrator Actions      | Enable Date                                       | Defaults to current date, but you are able to<br>future date for when you want the employee to<br>start having access to ONPointe Essentials |
|                            | Temporary Password/Re-enter<br>temporary password | Set a password for this user that meets the<br>criteria shown; the user will change this after<br>they log in the first time                 |
|                            | Admin?                                            | Check this box if you want this user to have the administrative permissions outlined in this guide                                           |

Click **Save** when finished. Your user has now been created. Next, we'll entitle that user to permissions in the system.

# **ONPOINTE ESSENTIALS ADMINISTRATOR USER GUIDE**

#### **Entitling Users to Permissions**

Once the user has been created, a set of tabbed pages will appear below the user. Depending on your company's subscribed services, one or more of the following tabs will be available to configure for the user:

| Tab Name                  | Visible When                                                    | What It Does                                                                                                    |  |  |
|---------------------------|-----------------------------------------------------------------|----------------------------------------------------------------------------------------------------|--|--|
| Accounts                  | Included by Default                                             | View Access: view account activity and balances                                                                                                    |  |  |
|                           |                                                                 | Account Alerts: receive alerts on accounts                                                                                                    |  |  |
| Transfers                 | Company subscribes                                              | Enable Transfer Money: user can transfer to or from designated accounts                                                                                        |  |  |
|                           | to account transfers                                            | Enable Debit/Credit: user can transfer from (debit) or transfer to (credit) designated accounts                                                                |  |  |
|                           |                                                                 | Approval Required for Debit: requires a second user with Can Approve<br>permissions to approve transfers from the designated accounts                          |  |  |
|                           |                                                                 | Can Approve: user is allowed to approve other users' transfers                                                                                                 |  |  |
| Fraud<br>Protection       | Company subscribes<br>to stop payments or<br>check positive pay | Stop Checks: user can place stop payments on checks in the designated accounts                                                                                 |  |  |
|                           |                                                                 | Positive Pay: user can make pay/return decisions on checks presented in Check Positive Pay service                                                             |  |  |
| Additional<br>Access      | Allows user to log<br>into additional<br>services               | Provides users with access to optional services, including Bill Pay                                                                                            |  |  |
| Additional<br>Services    | Company uses<br>ONPointe Mobile App                             | Allows user to log in to ONPointe Mobile                                                                                                    |  |  |
| Administrative User is an |                                                                 | Enable Administer Users: allows user to modify other users                                                                                                    |  |  |
| Permissions               | administrator                                                   | Can Enable Transfers: allows user to enable account transfers for other users                                                                                  |  |  |
|                           |                                                                 | Can Enable Positive Pay: allows user to enable check positive pay service for other users                                                                      |  |  |
|                           |                                                                 | Can Enable Stops: allows user to enable stop payments for other users                                                                                          |  |  |
|                           |                                                                 | Can Enable Accounts: allows user to enable View Access<br>and Account Alerts for other users                                                                   |  |  |
|                           |                                                                 | Can Enable Additional Access: allows user to enable<br>ONPointe Secure Browser destinations for other users                                                    |  |  |
|                           |                                                                 | Can Enable Administrative Permissions: allows user to create other administrator users                                                                         |  |  |
|                           |                                                                 | Can Update Accounts: allows user to access Accounts section of Admin Manager menu                                                                              |  |  |
| Statements                | Account should<br>be enabled for<br>eStatements                 | Toggling on gives user permission to view monthly account<br>statements for this account. Note that accessing eStatements<br>disables mailed paper statements. |  |  |

# **ONPOINTE ESSENTIALS ADMINISTRATOR USER GUIDE**

Use the toggle buttons to enable or disable the service according to your preferences. Click Save when finished.

| Accounts  | Transfers       | Fraud<br>Protection | Additional<br>Access | Additional<br>Services | Administrative<br>Permissions | Statements            |
|-----------|-----------------|---------------------|----------------------|------------------------|-------------------------------|-----------------------|
| Account   |                 |                     |                      | View Access ON OFF     | 1 C                           | Account Alerts ON OFF |
| Operating | g Checking 1 (* | 5678)               |                      | ON                     |                               | ON                    |
| Operating | g Checking 2 (* | 5157)               |                      | ON                     |                               | ON                    |

# **Communicating User Credentials**

Provide new users the following credentials:

- ONPointe Essentials URL: https://oldnational.olbanking.com/smallbusiness/auth
- Company ID
- User ID
- Temporary Password

**Best Practice:** Never communicate a user's IDs and password in a single email communication. Old National recommends you provide the Company ID and User ID via email and the password by voice (phone or in person).

# **Managing Existing Users**

To manage your existing users, click Users in the Admin Manager menu. From here, you can:

- A. Toggle between users to manage using the drop-down box
- B. View the selected user's current services
- C. Configure the selected user's service entitlements
- D. Perform additional actions for the selected user

| Tim(tim)                                |                |                                                                                                  |                                                 | (ADMIN) Actions ~                  |
|-----------------------------------------|----------------|--------------------------------------------------------------------------------------------------|-------------------------------------------------|------------------------------------|
| Select A User                           |                | Services                                                                                         |                                                 |                                    |
| Tim<br>Jennifer<br>Teresa               | <u>م</u><br>مر | View Accounts<br>Account Alerts<br>Stop Checks<br>Additional Access<br>Administrative Permission | Statements<br>Transfer<br>Positive Pay          |                                    |
| Vince<br>Tina<br>Sue<br>Tim<br>Kristine | -              | User Maintenance<br>Transfers<br>Fraud Protection<br>Administrative Permissions                  | Accounts<br>Additional Access<br>Account Update |                                    |
| Tractor                                 | •              |                                                                                                  |                                                 | Last Login: Feb 6, 2019 1:42:39 PM |
| Tim(tim)                                |                |                                                                                                  |                                                 | ADMIN Actions ~                    |

# **ONPOINTE ESSENTIALS ADMINISTRATOR USER GUIDE**

#### **Managing Service Entitlements**

To modify the services, capabilities or accounts a user can access, simply configure their services in the tabbed pane in the lower portion of the screen. Refer to the Entitling Users to Permissions section earlier in this guide for definitions.

## **Actions Menu**

The Actions menu in the upper-right corner can be used to:

- Lockout or Unlock Users: Choosing Lockout User will suspend the user's access to ONPointe Essentials. Reinstate access by choosing Unlock User. Locked users will be noted with a tag to the left of the Actions menu.
- Reset Passwords: This will reset the user's password for standard web browser access only. This will not reset a user's PIN for ONPointe Secure Browser.
- 3. Clone User: Create a new user and copy the current user's permissions for quick user setup.
- 4. **Edit User:** View and update user's information, access Software Activation Keys (used for ONPointe Mobile) and answers to password reset security questions.
- 5. Delete User: Permanently remove a user from ONPointe Essentials.

#### Do you need to update your own permissions?

Contact Treasury Management Service to make changes to your own services and account(s). Your company must always have a minimum of one administrator user.

# **Account Administration**

In the Accounts section of Admin manager, administrators can:

A. Create a nickname for the company accounts.

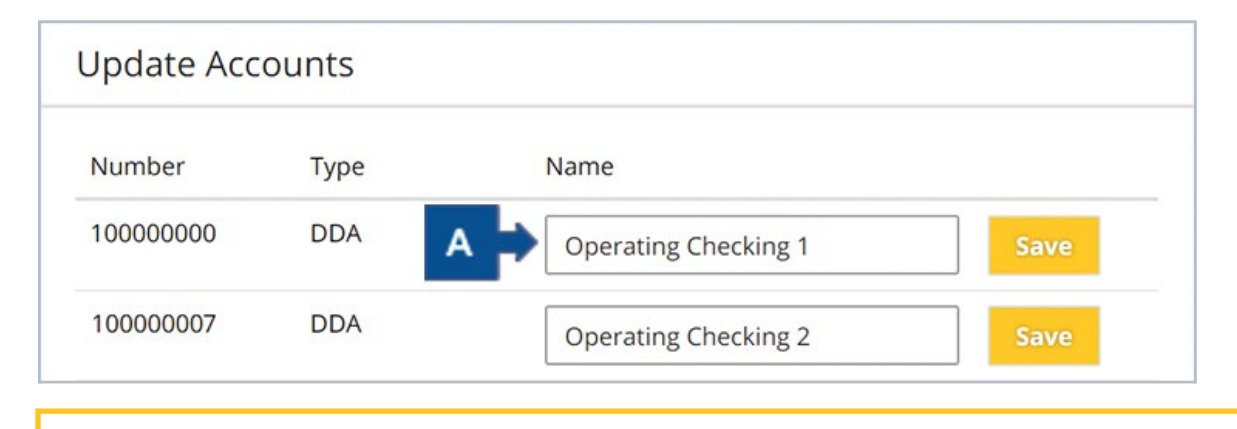

Updating the account nickname will change how it appears for all users in your company within ONPointe Essentials.

7

# Resources

### **Help Link**

You can find a Help link on most pages within ONPointe Essentials that provides information on how to use that particular page.

### Training

Visit www.oldnational.com/onpointe to utilize on-demand training resources.

#### Phone

If you have questions while using ONPointe Essentials or ONPointe Mobile, please contact the ONPointe Essentials Support Team at 800-731-2265.